## WIN7 漏洞补丁更新手册

办公室、信息中心

在电脑桌面找到"360安全卫士"图标(图1)并双击,
 进入"360安全卫士"软件界面(图2)(因为软件版本的不同,界面可能会有稍许差异)

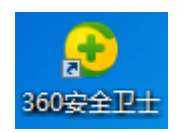

## 图1 "360 安全卫士"图标

| 360安全卫士12           | <br><u> </u> | ×                      | <b>19</b>                       | (9) | ଫ ≡ - × |
|---------------------|--------------|------------------------|---------------------------------|-----|---------|
| 我的电脑<br>已连接<br>360安 | 电脑清埋         | 条紙修复<br>日 很 /<br>系統存在語 | 九代加速<br>久未体松<br>寇风险,安全郎<br>:即体检 |     |         |

图 2 "360 安全卫士"软件界面

2.在"360安全卫士"软件界面(图 2)点击"系统修复",进入"360安全卫士"软件系统修复界面(图 3)

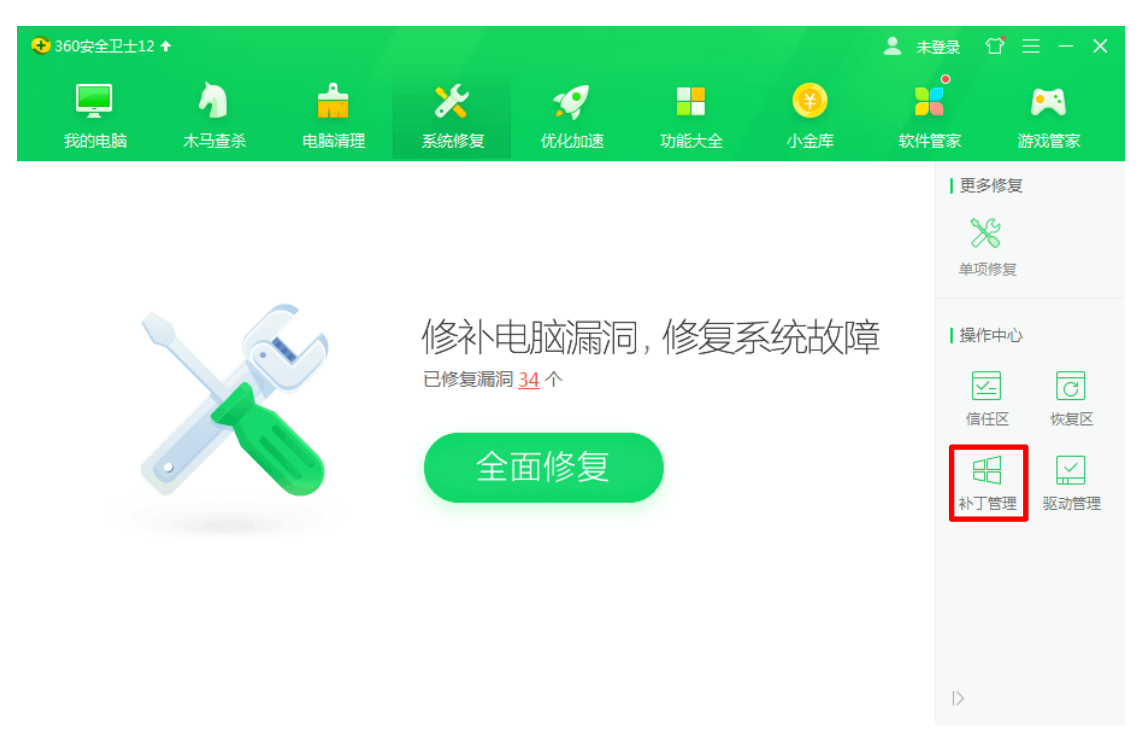

图 3 "360 安全卫士"软件系统修复界面

3. 在 "360 安全卫士"软件系统修复界面(图 3)点击"补 丁管理"进入"安全操作中心"界面(图 4)。

| 🚼 安全操作中心 |                                        |                           | © – □ ×    |
|----------|----------------------------------------|---------------------------|------------|
| [] 防护记录  | 已安装补                                   | 丁 已忽略补丁                   | (2) 查询补丁名称 |
| → 下載记录   | 补丁名称 描述                                | 安装时间                      | 详细信息 操作    |
| ⊘ 拦截记录   | KB2460043 Microsoft Office 2010 Langu  | age Pack Servi 2017-05-16 | 查看详情       |
| ⚠ 上报记录   | KB2460049 Microsoft Office 2010 Servic | e Pack 1 (SP1) 2017-05-16 | 查看详情       |
| 🗐 优化记录   | KB2460061 Microsoft Visio 2010 Service | Pack 1 (SP1) 2017-05-16   | 查看详情       |
| ⊶ 权限记录   | KB2479943 媒体组件远程代码执行漏洞                 | 2016-07-26                | 查看详情 卸载    |
| ○ 可恢复区   | KB2491683 Windows传真封面页面安全漏             | 同 2016-07-26              | 查看详情 卸载    |
|          | KB2506014 用于Windows的更新程序               | 2016-07-26                | 查看详情 卸载    |
| ◎ 已信任区   | KB2506212 传真封面页面编辑器MFC组件               | 全漏洞 2016-07-26            | 查看详情 卸载    |
| 铝 补丁管理   | KB2506628 Windows 7 应用程序更新             | 2017-02-15                | 查看详情 卸载    |
|          | 您的系统中已经安装了 407 个补丁。                    |                           | 清理补丁安装包    |

图 4 "安全操作中心"界面

4.在"安全操作中心"界面(图4)点击"安装时间",已安装补丁会以安装时间倒序排列(图 5),如果列表中存在 "KB4499175"和"KB4499164"两个补丁,说明电脑已经成 功安装了补丁,直接关闭"安全操作中心"界面和"360 安 全卫士"界面即可。否则,继续第5步之后的操作。

| 😪 安全操作中心      |           |                                           |            | © – □ ×  |
|---------------|-----------|-------------------------------------------|------------|----------|
| [] 防护记录       |           | 已安装补丁 已忽略                                 | 补丁         | ○ 查询补丁名称 |
| → 下载记录        | 补丁名称      | 描述                                        | ~<br>安装时间  | 详细信息 操作  |
| ⊘ 拦截记录        | KB4499175 | 用于Windows的更新程序                            | 2019-05-18 | 查看详情 卸载  |
| ▲ 上报记录        | KB4495606 | 用于Windows的更新程序                            | 2019-05-18 | 查看详情 卸载  |
| 🗐 优化记录        | KB4499164 | 用于Windows的更新程序                            | 2019-05-18 | 查看详情 卸载  |
| ⊶ 权限记录        | KB4495596 | KB4495596                                 | 2019-05-15 | 查看详情 卸载  |
| ○ 可恢复区        | KB4464567 | Security Update for Microsoft Office 2010 | 2019-05-15 | 查看详情 卸载  |
|               | KB4462223 | Security Update for Microsoft Office 2010 | 2019-04-12 | 查看详情 卸载  |
| ☑ 已信任区        | KB4464520 | Security Update for Microsoft Office 2010 | 2019-04-12 | 查看详情 卸载  |
| <b>船</b> 补丁管理 | KB4462226 | Security Update for Microsoft Office 2010 | 2019-03-18 | 查看详情 卸载  |
|               | 您的系统中已经   | 安装了 407 个补丁。                              |            | 清理补丁安装包  |

图 5 "安全操作中心"界面(以安装时间逆序排列)

5. 在"360 安全卫士"软件系统修复界面(图 3)点击"全面修复",软件提示"智能扫描中"(图 6),表明软件正在扫描潜在修复项。扫描完成后即进入"一键修复"界面(图 7)

| 智能扫<br>正在扫描: 注  | 描中<br>已接入360安全大脑以全面提升检测能力<br>刘览器插件 | 取消扫描 |
|-----------------|------------------------------------|------|
| ● 重要修复项         |                                    |      |
| ◎ 常规修复 正        | 在扫描常规修复                            |      |
| <b>日 漏洞修复</b> 这 | 些漏洞可能会被木马、病毒利用,破坏您的电脑,建议立即修复。      |      |
| ☆ 软件修复 这        | 些更新用于修复一些流行软件的严重安全漏洞,建议立即修复。       |      |
| ☑ 驱动修复 这        | 些项目可能会影响您电脑硬件正常使用,建议立即修复。          |      |

图 6 智能扫描界面

6.在"一键修复"界面(图 7)对"漏洞修复"进行勾选, 再点击"一键修复"。根据系统提示完成后续工作即完成此 次漏洞修复工作。

| → 360安全卫士12 🛧                           |                                |                              |                   |                |            | 💄 未登录            | $\mathfrak{T} \equiv -\infty$ |
|-----------------------------------------|--------------------------------|------------------------------|-------------------|----------------|------------|------------------|-------------------------------|
| 武的电脑 木马查杀                               | 电脑清理                           | <b>》</b><br>系统修复             | <b>??</b><br>优化加速 | 功能大全           | (¥)<br>小金库 | <b>小</b><br>软件管家 | 游戏管家                          |
|                                         | 己完成,发现<br><sup>1推荐修复项目,修</sup> | 见潜在危险<br><sup>复可使系统稳定正</sup> | 项, <b>请</b> 立时    | 即修复            | 暂不修复       | 一键               | 修复                            |
| 🗹 🎯 常规修复 -                              | 2项 这些项目可能                      | 会影响系统的正常                     | 使用,影响系统性能         | 能,建议立即修复。      |            |                  | ^                             |
| <ul><li>✓ 无效的快</li><li>✓ 无效的快</li></ul> | 捷方式:卸载游戏中小<br>捷方式:游戏中心.lnk     | <mark>).lnk</mark>           | 开始菜的              | 单快捷方式<br>单快捷方式 |            | 直接删除<br>直接删除     | 信任<br>信任                      |
| ● 可选修复项                                 |                                |                              |                   |                |            |                  |                               |
| ◎ 常规修复 -                                | 30项 这些项目修                      | 复后不影响系统正常                    | 常功能,您可根据需         | 雲选择是否修复。       |            |                  | ~                             |
| 🗹 📲 漏洞修复                                | 15项 这些选项可                      | 用于更新系统或软件                    | 牛功能,您可根据需         | 雲选择是否修复。       |            | 一键忽略             | ~                             |
| 🗌 主 软件修复 -                              | 1项 这些更新可修                      | 复部分软件功能性                     | 问题,您可根据需要         | 要选择是否修复        |            | 一键忽略             | ~                             |
| <u>导出漏洞信息</u> 清理补丁安3                    | <u>麦包.</u>                     |                              |                   |                |            |                  |                               |

图 7 "一键修复"界面